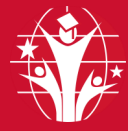

## GOSHEN COMMUNITY SCHOOLS PARENT APP LOGIN INSTRUCTIONS

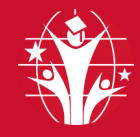

## **PARENT ACCOUNT REQUIREMENTS:**

- 1. SKYWARD EMAIL ADDRESS : Your personal email address needs to be in Skyward. To add, confirm or change your email in Skyward contact your school's registrar or teacher.
- 2. SKYWARD CELL PHONE: Make sure Parent/Guardian phone number in Skyward is labeled "Cell".
- 3. **Student Google Account:** Student Google Email information can be found in Skyward. Password is Gc\$ followed by their six digit school ID (i.e. Gc\$123456).
- 4. CONTACT CHANGES: When you have an email or phone number change, update them in Skyward.

| SKYWARD                                                                                                    | PARENTSQUARE                                                                                                    | CANVAS                                                                                                    |  |
|----------------------------------------------------------------------------------------------------|----------------------------------------------------------------------------------------------------|----------------------------------------------------------------------------------------------------|--|
| Grades, Attendance, Discipline, more                                                                                                    | Communication                                                                                                    | Daily classwork, resources                                                                                                    |  |
| <ul> <li>skyward.goshenschools.org</li> <li>Click on Family/Student Login</li> <li>Click on "Forgot your login/<br/>password?"</li> <li>Enter Skyward Email Address.</li> <li>An email will be sent to your account with a link to reset your<br/>email. It will also include your<br/>username.</li> <li>Follow instructions on the email to<br/>get logged in.<br/>OR</li> <li>On the APP (you must know your<br/>username and password)</li> <li>Select "by District Name"</li> <li>Enter "Goshen Community Schools"</li> <li>Click School Management</li> <li>Enter Username and<br/>Password</li> <li>TRANSACT &amp; BUSQUEST<br/>Bus Information and Bus Tracking</li> <li>routing.app-garden.com/goshenin</li> <li>Click Create An Account on the<br/>TransAct website</li> <li>Enter Skyward Email Address.</li> <li>Complete the Parent Registration<br/>Form creating your username and<br/>password.</li> <li>NEXT STEP</li> <li>Download the BusQuest<br/>App</li> <li>Login using the same username and<br/>password created for TransAct</li> </ul> | <ul> <li>Www.parentsquare.com<br/>or download the App</li> <li>On the website or App</li> <li>Click in "Sign up/Create Password"</li> <li>Enter Skyward Email Address</li> <li>Click on the "Activate your account"<br/>link in the email that was sent to your<br/>email address.</li> <li>Create your password and<br/>submit.</li> </ul> <b>DESTINY</b> <i>View Student's Print Books</i> goshenschools.follettdestiny.com<br>(App not recommended for parents) Select your school Select Log in Click "Sign in with Google" Use Student Google Account Choose My Info near the top<br>of the screen. <b>SORA</b> <i>View Student's EBOOKS/Audio Books</i> Soraapp.com<br>(App not recommended for parents) Soraapp.com (App not recommended for parents) Soraapp.com (App not recommended for parents) Soraapp.com (App not recommended for parents) Soraapp.com (App not recommended for parents) Soraapp.com (App not recommended for parents) Soraapp.com (App not recommended for parents) Soraapp.com (App not recommended for parents) Soraapp.com (App not recommended for parents) Find your school Click "Sign in using Goshen<br>Community Schools" Use Student Google Account Choose Shelf at the bottom<br>of the screen. *SORA is for student use only.* | <ul> <li>goshenschools.instructure.com/login/<br/>canvas</li> <li>Click on Forgot Password?</li> <li>Enter Skyward Email Address</li> <li>An email will be sent to you that<br/>includes username and a link to reset<br/>your password.</li> <li>There will be a link to update your<br/>Canvas Notification Settings in the<br/>email.</li> <li>The log in URL is different<br/>from students.</li> </ul> <b>LINQ Connect</b><br><i>Pree &amp; Reduced Apps/Lunch Money</i> <b>UNQ Connect</b><br><i>Pree &amp; Reduced Apps/Lunch Money</i> Complete the form and then verify<br>your account by clicking the email<br>verification link sent to your email<br>address. Connect your student by clicking on<br>the + then complete the form for<br>each student. This application is for managing meal<br>accounts and submitting free & re-<br>duced meal applications. More help documentation can be<br>found online when you login. Down-<br>load the mobile app with the logo<br>below. |  |
|                                                                                                    |                                                                                                    |                                                                                                    |  |
| Athlete Registration and Athletic Event Schedules/Results                                                                                                    |                                                                                                    | Internet Filter                                                                                                    |  |
| <ul> <li>goshen-in.finalforms.com</li> <li>Click NEW ACCOUNT on account on the Final Forms website</li> <li>Enter Skyward Email Address.</li> <li>Complete the Parent Registration Form creating your username and password.</li> <li>Parents who are registered and confirmed their account, will receive an email for EventLink.</li> <li>Login using the same username and password created for FinalForms.</li> </ul>                                                                                                    |                                                                                                    | <ul> <li>qustodio.com/my-school<br/>or download the app</li> <li>Create your account by using the<br/>email address that is in Skyward.</li> <li>Follow the prompts to<br/>complete your registration.</li> </ul>                                                                                                    |  |

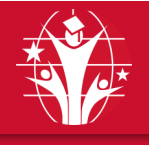

## GOSHEN COMMUNITY SCHOOLS INSTRUCCIONES PARA INICIAR SESIÓN

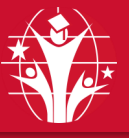

## **REQUISITOS:**

- 1. EL CORREO ELECTRÓNICO DE SKYWARD: Su dirección de correo electrónico personal debe estar en Skyward. Para agregar, confirmar o cambiar su correo electrónico en Skyward, póngase en contacto con la secretaria de la escuela de su hijo o con su maestro.
- 2. TELÉFONO MÓVIL DE SKYWARD: Confirme que su número de teléfono en Skyward esté etiquetado como "Móvil".
- 3. Cuenta de estudiante de Google: El correo electrónico de su estudiante de Google se puede encontrar en Skyward. La contraseña es Gc\$ seguida de su identificación escolar
  - de seis dígitos (es decir, Gc\$123456)
  - 4. Cambiar información de contacto: Cuando tenga un cambio de correo electrónico o número de teléfono, actualícelos en Skyward o llame a la secretaria de la escuela.

| SKYWARD                                                                                                    | PARENTSQUARE                                                                                                    | CANVAS<br>Trabajo do clase diario                                                                                                    |
|----------------------------------------------------------------------------------------------------|----------------------------------------------------------------------------------------------------|----------------------------------------------------------------------------------------------------|
| <ul> <li>skyward.goshenschools.org</li> <li>Haga clic en "Family/Student Login"</li> <li>Haga clic en "Forgot your login/<br/>password?"</li> <li>Ingrese el correo electrónico de<br/>Skyward.</li> <li>Se enviará un correo electrónico a su<br/>cuenta con un enlace para restablecer<br/>su correo electrónico. También incluirá<br/>su nombre de usuario.</li> <li>Siga las instrucciones del correo</li> </ul>                           | <ul> <li>www.parentsquare.com<br/>o descargue la aplicación</li> <li>Haga clic en Sign up/Create Password</li> <li>Ingrese el correo electrónico de<br/>Skyward.</li> <li>Haga clic en el enlace Activate your<br/>account en el correo electróni-<br/>co que se le envió a su cuenta.</li> <li>Ingrese su contraseña y<br/>envíela.</li> </ul> | <ul> <li>goshenschools.instructure.com/login/canvas</li> <li>Haga clic en Forgot Password?</li> <li>Ponga su correo electrónico.</li> <li>Se le enviará un mensaje de correo electrónico (igual que en Skyward) y un enlace para restablecer su contraseña.</li> <li>También hay un enlace para que pueda actualizar la configuración de notificaciones de Canvas en su correo electrónico.</li> </ul>                                                                         |
| electrónico para iniciar sesión.<br><b>O BIEN</b><br>• En la aplicación (debe conocer su nom-<br>bre de usuario y contraseña)                                                                                                    | DESTINY<br>Libros<br>• goshenschools.follettdestiny.com<br>• Elija su escuela                                                                                                    | LINQ CONNECT<br>Aplicaciones gratuitas y reducidas/<br>Dinero de almuerzo                                                                                                    |
| <ul> <li>Seleccione by District Name</li> <li>Entre a Goshen Community Schools</li> <li>Haga clic en School Manage-<br/>ment</li> <li>Ponga su nombre de usuario y<br/>su contraseña</li> </ul>                                                                                                    | <ul> <li>Seleccione "Log in"</li> <li>Haga clic en "Sign in with Google"</li> <li>Ingrese la cuenta de estudiante<br/>de Google</li> <li>Elija la pestaña "My Info" cerca<br/>de la parte de arriba de la pan-<br/>talla.</li> </ul>                                                                                                    | <ul> <li>www.linqconnect.com</li> <li>Registrare—Cree una cuenta seleccionando<br/>Registrarse.</li> <li>Confirmar correo electrónico- Confirme su<br/>cuenta haciendo clic en el enlace de verifi-<br/>cación enviado a su correo electrónico.</li> </ul>                                                                                                    |
| TRANSACT & BUSQUEST<br>Información del autobús         • routing.app-garden.com/goshenin         • Crear una cuenta en el sitio<br>web de TransAct         • Ingrese el correo electrónico<br>de Skyward.         • Complete el formulario de registro de<br>padres creando su nombre de usuario y<br>contraseña.         • Descargue la aplicación "BusQuest"         • Inicie sesión con el nombre de usuario y la<br>contraseña de Transact | SORA<br>EBOOKS/Audiolibros<br>Soraapp.com<br>Elija su escuela<br>Haga clic en "Sign in using Goshen<br>Community Schools"<br>Ingrese la cuenta de estudiante de<br>Google<br>Elija "Shelf" en los opciones de<br>pestaña de abajo.<br>*SORA es solo para uso de los<br>estudiantes.*                                                            | <ul> <li>Haga clic en + y luego escriba y complete la información para vincular a su hijo. Deberá completar este proceso para cada niño que desee agregar.</li> <li>La aplicación LINQ Connect permite a las familias agregar dinero a las cuentas de comidas, solicitar comidas gratis o a precio reducido y más.</li> <li>Puede encontrar más documentación de ayuda en línea cuando inicie sesión. Descargue la aplicación móvil con el logotipo a continuación.</li> </ul> |
| FINAL FORMS & EVENTLINK<br>Registro de atletas y horarios de eventos deportivos<br>• goshen-in.finalforms.com                                                                                                    |                                                                                                    | QUSTODIO<br>Filtro para acceso a internet                                                                                                    |
| <ul> <li>Haga clic en "NEW ACCOUNT" en el sitio de Final Forms.</li> <li>Ingrese el correo electrónico de Skyward.</li> <li>Complete el formulario de registro de padres creando su nombre de usuario y contraseña.</li> <li>Los padres que estén registrados y hayan confirmado su cuenta recibirán un correo electrónico para EventLink.</li> <li>Inicie sesión con el nombre de usuario y la contraseña de FinalForms.</li> </ul>           |                                                                                                    | <ul> <li>qustodio.com/my-school<br/>o descargue la aplicación</li> <li>Crea tu cuenta utilizando la dirección de cor-<br/>reo electrónico con lat que se<br/>registra tu centro</li> <li>Siga las instrucciones para com-<br/>pletar el registro.</li> </ul>                                                                                                    |

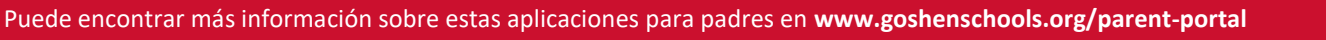